### Indian Health Service

### Optum Fee Schedules: Remain Updated

**PRESENTER NAME:** Keith Gold

TITLE: It's important to update!

DATE: August 22, 2023

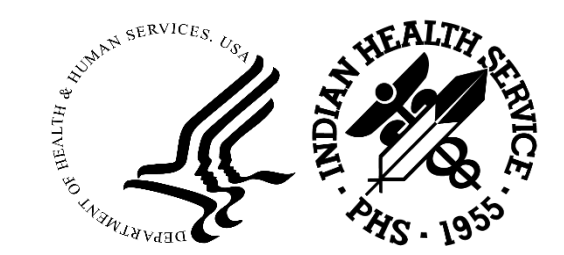

#### Disclaimer

The information in this presentation is meant for guidance. Please follow your policies and procedures and seek assistance when needed.

The opinions expressed in this presentation are those of Optum.

Optum does not and is not suggesting what your fees should be, rather Optum encourages all providers to use valid resources and tools to manage and maintain your chargemaster.

CPT<sup>®</sup> is a registered trademark of the American Medical Association. CDT<sup>®</sup> is a registered trademark of the American Dental Association.

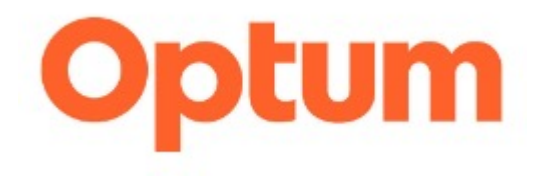

# Updating and maintaining your fee schedule

PRESENTATION FOR THE INDIAN HEALTH SERVICES PARTNERSHIP CONFERENCE (WEEK OF AUGUST 21, 2023)

# Why update your fee schedules and how often?

- 1. Codes change on a regular basis (new, deleted and revised codes)
- 2. Fees are being updated on a regular basis by Medicare and third-party insurance
- 3. You are constantly updating the services you provide
- 4. Billing inaccurate codes can result in denied claims
- 5. Billing below Medicare or third-party insurance can result in claims not reimbursed to their fullest extent
- 6. Update AT LEAST annually and look at key departments and update more frequently as needed

#### What are the Optum fee schedules?

- Optum Custom Fee Analyzer Data Files (CPT<sup>®</sup>/Dental) and FeeAnalyzer.com (CPT<sup>®</sup>/Dental/HCPCS) allows you to
  - Compare your charges to other providers in your geographic area (Geozip) and to the Medicare allowable
- Aggregated into Geozips, the provider benchmark data is arrayed into seven percentiles
- Geozips are based on the first 3 digits of the U.S. ZIP Code and may contain groupings of one or more of these 3-digit ZIP Codes.
- Data Files provide the most the current fee data available at the time of delivery. Fee Analyzer.com is an annual 12-month subscription that provides updates throughout the subscription period.
- FeeAnalyzer.com contains (CPT<sup>®</sup>, Dental and HCPCS). It allows you to import those codes relevant to you and export this fee data into a .CSV file format.

#### Differences between Medicare Rates and Custom Fee Analyzer data

Medicare rates are fees allowed by Medicare for reimbursement.

 Grouped by Carrier and Locality. Carrier and Locality are mostly on the state level but in some instances further delineated into major metropolitan areas.

Custom Fee Analyzer/FeeAnalyzer.com data

- Accumulated billed charge data FOR YOUR Geozip
- Arrayed into percentiles

#### What are percentiles?

Fees in Customer Fee Analyzer Data Files/FeeAnalyzer.com are arrayed into percentiles (50th, 60th, 75th, 80th, 85th, 90th and 95th). For example, if a fee is at the 75th percentile, then, based on the data collected and methodologies applied, 25% of the charges are equal to or higher than that fee.

#### **Example of percentiles for CPT® code 99215 in Gallup, New Mexico:**

| Select Med    | icare Carr   | ier/Locality | 04212 | 2-05 New Mexico NM ✔ U.S. Zip 870##, 873## - 875##, 8 | 77##, 884##        | NM - GALLUP, S     | SANTA FE, GRA      | NTS                | ✓ Update Di        | isplay Customiz    | e View             |                         |   |
|---------------|--------------|--------------|-------|-------------------------------------------------------|--------------------|--------------------|--------------------|--------------------|--------------------|--------------------|--------------------|-------------------------|---|
| ▼To Bottom    | 99215 - 9    | 9215         |       |                                                       | -                  |                    | _                  |                    | -                  | -                  |                    | -                       | * |
| User<br>Notes | Code         | Modifier     | Sub   | Description                                           | 50th<br>Percentile | 60th<br>Percentile | 75th<br>Percentile | 80th<br>Percentile | 85th<br>Percentile | 90th<br>Percentile | 95th<br>Percentile | Medicare<br>Fee<br>MPFS |   |
| 3             | <u>99215</u> | G            |       | OFFICE/OUTPATIENT ESTABLISHED HIGH MDM 40-54 MIN      | \$293.00           | \$304.00           | \$358.00           | \$387.00           | \$400.00           | \$452.50           | \$488.00           | \$173.42                |   |
| ▲То Тор       | 99215 - 9    | 9215         |       |                                                       |                    |                    |                    |                    |                    |                    | Ba                 | oordo 1 1 of 1          | _ |
| 4             |              |              |       |                                                       |                    |                    |                    |                    |                    |                    | Re                 | COTUS 1 - 1 OF 1        |   |

#### How is the data derived?

- **Optum** partners with **FAIR Health** (an independent non-profit), which collects data from many payer's/plan's clients using a claims data contribution program.
- While insurance payers contribute billed charges to the data used in this product, no individual physician or clinic is identified in the data.
- Based on FAIR Health's methodology, the data is aggregated then grouped into Geozips. It is then arrayed into percentiles, which are utilized in Optum Custom Fee Analyzer Data Files and FeeAnalyzer.com products.

### The typical order from Optum includes:

- 1. Custom Fee Analyzer data file for all CPT<sup>®</sup> Codes (XCFAAxx)
- 2. Custom Fee Analyzer data file for Dental Codes (XDCFA1xx). If your clinic also does oral maxillofacial surgery (XDCFA2xx)
- 3. FeeAnalyzer.com
  - $^\circ~$  Use for your HCPCS codes along with your CPT  $^{\rm @}$  and Dental
  - Use to review any code/fee changes throughout the year
  - Export results into .CSV format files

#### Additional advantages of FeeAnalyzer.com

- Contains CPT<sup>®</sup>, Dental and HCPCS codes
- Import those codes that are relevant to you
- $\,\circ\,$  Export the fees associated with those codes into .CSV format
- Codes and Fees are updated on a regular basis

## How to retrieve the files from www.optumcoding.com

| <b>Optum</b><br>Data and Web Services Online Coding Essential Code Sets M                                                                                          | edical Specialty Coding Reference Products Support About Us                          | Go to the main website:                                                                                         |
|----------------------------------------------------------------------------------------------------|--------------------------------------------------------------------------------------|----------------------------------------------------------------------------------------------------|
| Sign In<br>NEW! OptumCoding.com is now integrated with One Healthcare ID.<br>Sign in to access your account information, view orders, track<br>shipments and more. | Create an Account<br>Don't have an OptumCoding.com account? It's easy to create one. | <ul> <li>"Sign In" underneath WELCOME</li> <li>If you are new, click on</li> <li>"Create an Account"</li> </ul> |
|                                                                                                    |                                                                                      | If you already have an account and a<br>One Healthcare ID, click on "Sign In"                                   |

# How to retrieve the files from www.optumcoding.com (cont'd)

| Optum                                                                   | Welcome Keith<br>Your Account<br>SEARC Account Home                                      | Once you successfully log in, you will see "Welcome,"<br>along with your name. If you have issues logging in,                                                           |
|-------------------------------------------------------------------------|------------------------------------------------------------------------------------------|----------------------------------------------------------------------------------------------------|
| Data and Web Services Online Coding Essential Code Sets Media           | cal Specialty Coding Reference P<br>Track a Shipment<br>Invoices<br>Products for Renewal | please email techsupport@optum.com or call<br>1.866.Optum.Go (1.866.678.8646) then press Option 4                                                                       |
| Log In User Name: Password: CogN Forget password? Need help logging in? | Wish List<br>Price List<br>Update Your Profile<br>Subscription Updates<br>Address Book   | Click on "Your Account," scroll down and on the left<br>side, and click on "Subscription Updates". The license<br>agreement will come up. Scroll down and click "Agree" |
| <u> </u>                                                                |                                                                                          | Once you click on Subscription Updates, you will be prompted to re-enter your email address in the Username field and your One Healthcare ID password.                  |

# How to retrieve the files from www.optumcoding.com (cont'd)

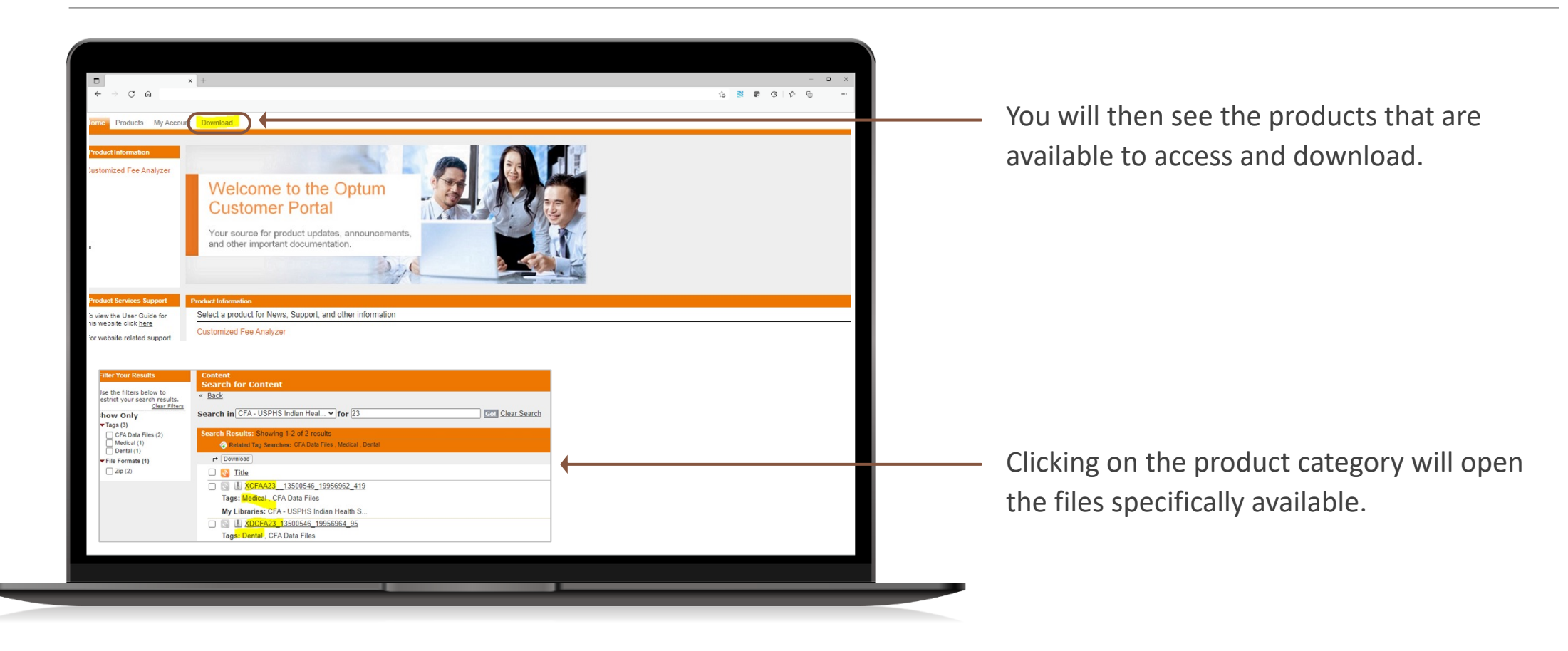

#### How to log in and use FeeAnalyzer.com

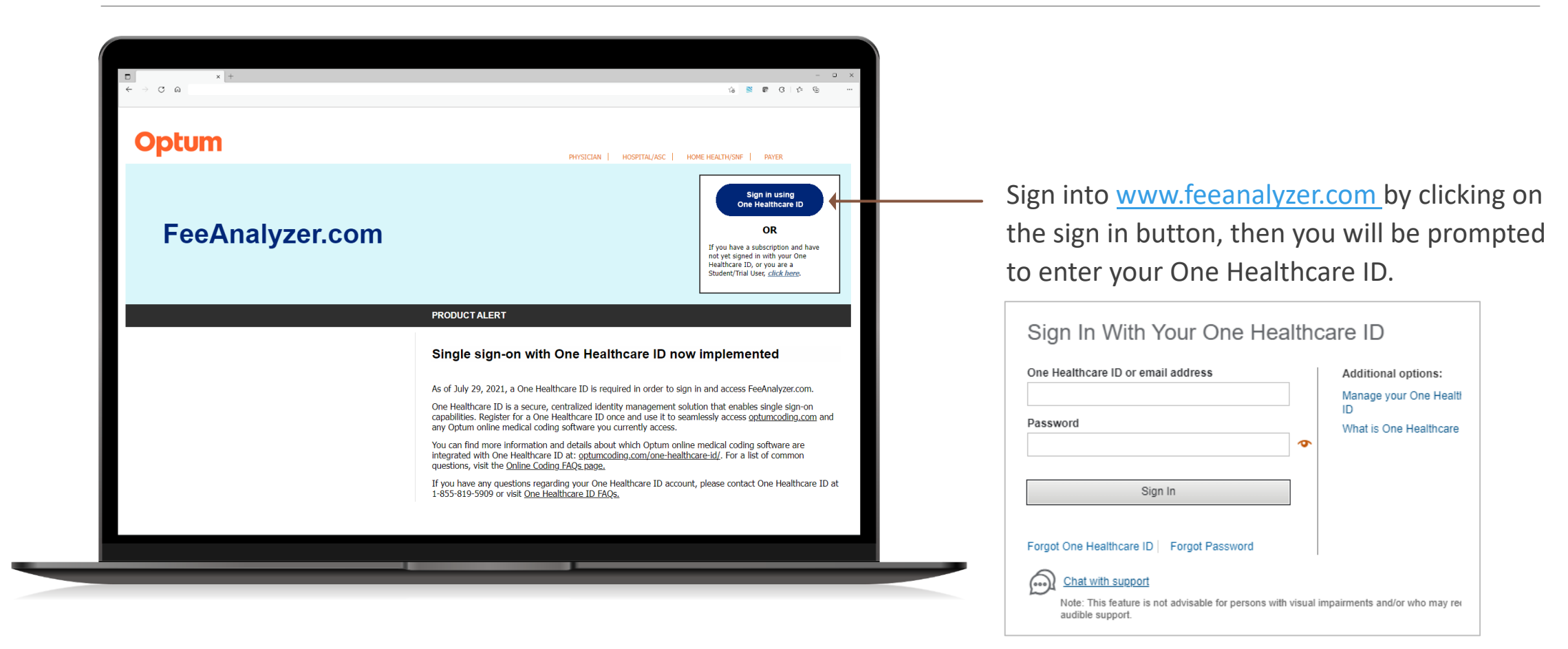

| Victor         Other         Under Learning         Under Learning                                                                                                    | Note:         Under Control of the putth server         Search to putth server         Under Control of the putth server         Under Control of the p | U                       | pt                              | um                    |        |                                                          |                    |                                 |                                 |                    |                    |                    | FeeAnaly           | zer.com                 |     |
|----------------------------------------------------------------------------------------------------|----------------------------------------------------------------------------------------------------|-------------------------|---------------------------------|-----------------------|--------|----------------------------------------------------------|--------------------|---------------------------------|---------------------------------|--------------------|--------------------|--------------------|--------------------|-------------------------|-----|
| Will require the second range to 1000 cole set. If you enter a cole range larger than 1000 coles, FeeAnalyzer.com will require the set than 1000 coles, FeeAnalyzer.com will require the set than 1000 coles, FeeAnalyzer.com will require the set than 1000 coles, FeeAnalyzer.com will require than 1000 coles, FeeAnalyzer.com will require than 1000 coles, FeeAnalyzer.com 1000 coles, FeeAnalyzer.com 1000                                                                                                    | Notesticity         Notesticity                                                                                                    | Facili<br>CPTÂ          | tv ONon-<br>D Codes ❤           | Facility<br>99202-992 | 15     | Search Jelp with ! sarch?                                |                    |                                 |                                 |                    |                    |                    | w<br>Alma Isa      | elcome, Keith G         | old |
| VT-Service         92/02 - 592/17           User<br>Notes         Code         Modifier         Sub         Description         50th<br>Percentile         60th<br>Percentile         75th<br>Percentile         80th<br>Percentile         90th<br>Percentile         90t                                                                                                    | VT.Returne         92/02 - SP2/CT           VT.Returne         92/02 - SP2/CT           Votes         Ord         Modifier         Sub         Description         Softh<br>Percentile         60th<br>Percentile         75th<br>Percentile         80th<br>Percentile         85th<br>Percentile         90th<br>Percentile         90th<br>Percentile         90th<br>Percentile         90th<br>Percentile         90th<br>Percentile         90th<br>Percentile         90th<br>Percentile         90th<br>Percentile         90th<br>Percentile         90th<br>Percentile         90th<br>Percentile         90th<br>Percentile         Percentile         Percent                                                                                                    | Perce<br>Fee L<br>Relea | ntile<br>oader<br>se Informatio |                       | please | Limit your code range to 1000 coles. If you enter a code | 7##. 884##N        | nan 1000 codes<br>M - GALLUP, S | s, FeeAnalyzer.<br>ANTA FE, GRA | com will reduc     | e Export           | Display Custon     |                    |                         |     |
| Vertor         Ordinal         Sub         Description         Software         Software                                                                                                    | Verte         Outer         Sub         Description         Sthema         Sthema<                                                                                                    | <b>▼</b> To Bo          | ttom 99202-                     | 99215                 |        |                                                          |                    |                                 |                                 |                    |                    |                    |                    | *                       |     |
| 92020         92020         92020         92020         92020         92020         92020         92020         92020         92020         92020         92020         92020         92020         92020         92020         92020         92020         92020         92020         92020         92020         92020         92020         92020         92020         92020         92020         92020         92020         92020         92020         92020         92020         92020         92020         92020         92020         92020         92020         92020         92020         92020         92020         92020         92020         92020         92020         92020         92020         92020         92020         92020         92020         92020         92020         92020         92020         92020         92020         92020         92020         92020         92020         92020         92020         92020         92020         92020         92020         92020         92020         92020         92020         92020         92020         92020         92020         92020         92020         92020         92020         92020         92020         92020         92020         92020         92020 <th< th=""><th>9282         9282         9         9         9         9         9         9         9         9         9         9         9         9         9         9         9         9         9         9         9         9         9         9         9         9         9         9         9         9         9         9         9         9         9         9         9         9         9         9         9         9         9         9         9         9         9         9         9         9         9         9         9         9         9         9         9         9         9         9         9         9         9         9         9         9         9         9         9         9         9         9         9         9         9         9         9         9         9         9         9         9         9         9         9         9         9         9         9         9         9         9         9         9         9         9         9         9         9         9         9         9         9         9         9         9         9<!--</th--><th>User<br/>Note</th><th>s Code</th><th>Modifier</th><th>Sub</th><th>Description</th><th>50th<br/>Percentile</th><th>60th<br/>Percentile</th><th>75th<br/>Percentile</th><th>80th<br/>Percentile</th><th>85th<br/>Percentile</th><th>90th<br/>Percentile</th><th>95th<br/>Percentile</th><th>Medicare<br/>Fee<br/>MPFS</th><th></th></th></th<> | 9282         9282         9         9         9         9         9         9         9         9         9         9         9         9         9         9         9         9         9         9         9         9         9         9         9         9         9         9         9         9         9         9         9         9         9         9         9         9         9         9         9         9         9         9         9         9         9         9         9         9         9         9         9         9         9         9         9         9         9         9         9         9         9         9         9         9         9         9         9         9         9         9         9         9         9         9         9         9         9         9         9         9         9         9         9         9         9         9         9         9         9         9         9         9         9         9         9         9         9         9         9         9         9         9         9         9         9 </th <th>User<br/>Note</th> <th>s Code</th> <th>Modifier</th> <th>Sub</th> <th>Description</th> <th>50th<br/>Percentile</th> <th>60th<br/>Percentile</th> <th>75th<br/>Percentile</th> <th>80th<br/>Percentile</th> <th>85th<br/>Percentile</th> <th>90th<br/>Percentile</th> <th>95th<br/>Percentile</th> <th>Medicare<br/>Fee<br/>MPFS</th> <th></th>                                                                                                    | User<br>Note            | s Code                          | Modifier              | Sub    | Description                                              | 50th<br>Percentile | 60th<br>Percentile              | 75th<br>Percentile              | 80th<br>Percentile | 85th<br>Percentile | 90th<br>Percentile | 95th<br>Percentile | Medicare<br>Fee<br>MPFS |     |
| 9292         6         OFFICE/OUTPATIENT NEW LOW MDM 30-44 MINUTES         \$214.00         \$227.2         \$316.00         \$338.50         \$385.00         \$395.00         \$106.00           9292         6         OFFICE/OUTPATIENT NEW LOW MDM 30-44 MINUTES         \$321.00         \$327.00         \$338.00         \$388.00         \$430.00         \$439.00         \$101.01           9292         6         OFFICE/OUTPATIENT NEW MODERATE MDM 45-59 MINUTES         \$450.00         \$532.00         \$509.00         \$629.00         \$430.00         \$439.00         \$499.00         \$11.01           92926         G         OFFICE/OUTPATIENT NEW HIGH MDM 60-74 MINUTES         \$450.00         \$552.00         \$509.00         \$629.00         \$670.75         \$703.00         \$714.00         \$21.72                                                                                                    | 9292         6         7         6         7         6         5         6         5         5         5         5         5         5         5         5         5         5         5         5         5         5         5         5         5         5         5         5         5         5         5         5         5         5         5         5         5         5         5         5         5         5         5         5         5         5         5         5         5         5         5         5         5         5         5         5         5         5         5         5         5         5         5         5         5         5         5         5         5         5         5         5         5         5         5         5         5         5         5         5         5         5         5         5         5         5         5         5         5         5         5         5         5         5         5         5         5         5         5         5         5         5         5         5         5         5         5                                                                                                    | ۷                       | <u>99202</u>                    | G                     |        | OFFICE/OUTPATIENT NEW SF MDM 15-29 MINUTES               | \$146.30           | \$149.00                        | \$186.73                        | \$211.62           | \$223.00           | \$233.00           | \$250.00           | \$69.53                 |     |
| 99204         G         OFFICE/OUTPATIENT NEW MODERATE MDM 45-59 MINUTES         \$320.00         \$3380.00         \$3680.00         \$430.00         \$499.00         \$161.71           99204         G         OFFICE/OUTPATIENT NEW MODERATE MDM 45-59 MINUTES         \$320.00         \$3380.00         \$3680.00         \$430.00         \$439.00         \$161.71           99204         G         OFFICE/OUTPATIENT NEW HIGH MDM 60-74 MINUTES         \$450.00         \$559.00         \$609.00         \$670.75         \$703.00         \$714.00         \$213.72                                                                                                    | 9224         92         92         92         92         92         92         92         92         92         92         92         92         92         92         92         92         92         92         92         92         92         92         92         92         92         92         92         92         92         92         92         92         92         92         92         92         92         92         92         92         92         92         92         92         92         92         92         92         92         92         92         92         92         92         92         92         92         92         92         92         92         92         92         92         92         92         92         92         92         92         92         92         92         92         92         92         92         92         92         92         92         92         92         92         92         92         92         92         92         92         92         92         92         92         92         92         92         92         92         92         9                                                                                                    | ۲                       | <u>99203</u>                    | G                     |        | OFFICE/OUTPATIENT NEW LOW MDM 30-44 MINUTES              | \$214.00           | \$226.00                        | \$272.72                        | \$316.00           | \$338.50           | \$365.00           | \$365.00           | \$108.64                |     |
| 9205 G OFFICE/OUTPATIENT NEW HIGH MDM 80-74 MINUTES \$450.00 \$532.00 \$590.00 \$629.00 \$670.75 \$703.00 \$714.00 \$213.72                                                                                                    | 9200         9200         9200         9200         9200         9200         9200         9200         9200         9200         9200         9200         9200         9200         9200         9200         9200         9200         9200         9200         9200         9200         9200         9200         9200         9200         9200         9200         9200         9200         9200         9200         9200         9200         9200         9200         9200         9200         9200         9200         9200         9200         9200         9200         9200         9200         9200         9200         9200         9200         9200         9200         9200         9200         9200         9200         9200         9200         9200         9200         9200         9200         9200         9200         9200         9200         9200         9200         9200         9200         9200         9200         9200         9200         9200         9200         9200         9200         9200         9200         9200         9200         9200         9200         9200         9200         9200         9200         9200         9200         9200         9200 <th< td=""><td>۲</td><td><u>99204</u></td><td>G</td><td></td><td>OFFICE/OUTPATIENT NEW MODERATE MDM 45-59 MINUTES</td><td>\$320.00</td><td>\$327.08</td><td>\$360.00</td><td>\$368.00</td><td>\$400.00</td><td>\$430.00</td><td>\$499.00</td><td>\$161.71</td><td></td></th<>                                                                                                    | ۲                       | <u>99204</u>                    | G                     |        | OFFICE/OUTPATIENT NEW MODERATE MDM 45-59 MINUTES         | \$320.00           | \$327.08                        | \$360.00                        | \$368.00           | \$400.00           | \$430.00           | \$499.00           | \$161.71                |     |
|                                                                                                    | 92211         G         OFFICE/OUTPATIENT EST PT MAY NOT REQ PHYSIOPP         582.55         589.00         589.00         589.00         589.00         589.00         589.00         589.00         589.00         589.00         589.00         589.00         589.00         589.00         589.00         589.00         589.00         589.00         589.00         589.00         589.00         589.00         589.00         589.00         589.00         589.00         589.00         589.00         589.00         589.00         589.00         589.00         589.00         589.00         589.00         589.00         589.00         589.00         589.00         589.00         589.00         589.00         589.00         589.00         589.00         589.00         589.00         589.00         589.00         589.00         589.00         589.00         589.00         589.00         589.00         589.00         589.00         589.00         589.00         589.00         589.00         589.00         589.00         589.00         589.00         589.00         589.00         589.00         589.00         589.00         589.00         589.00         589.00         589.00         589.00         589.00         589.00         589.00         589.00         589.00 <t< td=""><td>۲</td><td><u>99205</u></td><td>G</td><td></td><td>OFFICE/OUTPATIENT NEW HIGH MDM 60-74 MINUTES</td><td>\$450.00</td><td>\$532.00</td><td>\$590.00</td><td>\$629.00</td><td>\$670.75</td><td>\$703.00</td><td>\$714.00</td><td>\$213.72</td><td></td></t<>                                                                                                    | ۲                       | <u>99205</u>                    | G                     |        | OFFICE/OUTPATIENT NEW HIGH MDM 60-74 MINUTES             | \$450.00           | \$532.00                        | \$590.00                        | \$629.00           | \$670.75           | \$703.00           | \$714.00           | \$213.72                |     |
| 99211         G         OFFICE/OUTPATIENT EST PT MAY NOT REQ PHYSIOHP         582.55         589.00         589.00         589.00         589.00         589.00         589.00         589.00         589.00         589.00         589.00         589.00         589.00         589.00         589.00         589.00         589.00         589.00         589.00         589.00         589.00         589.00         589.00         589.00         589.00         589.00         589.00         589.00         589.00         589.00         589.00         589.00         589.00         589.00         589.00         589.00         589.00         589.00         589.00         589.00         589.00         589.00         589.00         589.00         589.00         589.00         589.00         589.00         589.00         589.00         589.00         589.00         589.00         589.00         589.00         589.00         589.00         589.00         589.00         589.00         589.00         589.00         589.00         589.00         589.00         589.00         589.00         589.00         589.00         589.00         589.00         589.00         589.00         589.00         589.00         589.00         589.00         589.00         589.00         589.00 <t< td=""><td>92/12         G         OFFICE/OUTPATIENT ESTABLISHED SF MDM 10-19 MIN         S92.00         S110.00         S124.00         S138.00         S146.00         S163.95         S54.22           30         929.13         G         OFFICE/OUTPATIENT ESTABLISHED LOW MDM 20-29 MIN         S146.00         S157.00         S176.00         S200.00         S227.50         S246.00         S87.14</td><td>۲</td><td><u>99211</u></td><td>G</td><td></td><td>OFFICE/OUTPATIENT EST PT MAY NOT REQ PHYS/QHP</td><td>\$62.55</td><td>\$89.00</td><td>\$89.00</td><td>\$89.00</td><td>\$89.00</td><td>\$89.00</td><td>\$89.00</td><td>\$21.78</td><td></td></t<>                                                                                                    | 92/12         G         OFFICE/OUTPATIENT ESTABLISHED SF MDM 10-19 MIN         S92.00         S110.00         S124.00         S138.00         S146.00         S163.95         S54.22           30         929.13         G         OFFICE/OUTPATIENT ESTABLISHED LOW MDM 20-29 MIN         S146.00         S157.00         S176.00         S200.00         S227.50         S246.00         S87.14                                                                                                    | ۲                       | <u>99211</u>                    | G                     |        | OFFICE/OUTPATIENT EST PT MAY NOT REQ PHYS/QHP            | \$62.55            | \$89.00                         | \$89.00                         | \$89.00            | \$89.00            | \$89.00            | \$89.00            | \$21.78                 |     |
| 99212         G         OFFICE/OUTPATIENT ESTABLISHED SF MDM 10-19 MIN         \$99.00         \$110.00         \$124.00         \$129.00         \$138.00         \$146.00         \$163.95         \$54.22                                                                                                    | 92213         G         C         OFFICE/OUTPATIENT ESTABLISHED LOW MDM 20-29 MIN         \$146.00         \$153.00         \$176.00         \$187.00         \$220.00         \$227.50         \$246.00         \$87.14                                                                                                    | ۲                       | <u>99212</u>                    | G                     |        | OFFICE/OUTPATIENT ESTABLISHED SF MDM 10-19 MIN           | \$92.00            | \$110.00                        | \$124.00                        | \$129.00           | \$138.00           | \$146.00           | \$163.95           | \$54.22                 |     |
| 9213 G OFFICE/OUTPATIENT ESTABLISHED LOW MOM 20-29 MIN 5146 00 5153.00 5176.00 5187.00 5200.00 5227.50 5246.00 587.14                                                                                                    |                                                                                                    | ۲                       | <u>99213</u>                    | G                     |        | OFFICE/OUTPATIENT ESTABLISHED LOW MDM 20-29 MIN          | \$146.00           | \$153.00                        | \$176.00                        | \$187.00           | \$200.00           | \$227.50           | \$246.00           | \$87.14                 |     |
|                                                                                                    | 99214 G OFFICE/OUTPATIENT ESTABLISHED MOD MDM 30-39 MIN \$210.74 \$216.00 \$224.44 \$233.00 \$243.00 \$224.00 \$123.49                                                                                                    |                         | 99214                           | G                     |        | OFFICE/OUTPATIENT ESTABLISHED MOD MDM 30-39 MIN          | \$210.74           | \$216.00                        | \$224.44                        | \$233.00           | \$243.00           | \$254.00           | \$280.00           | \$123.49                |     |

In the search box, you can enter a code or a series of codes to view the latest fees. You can also click on one of the links to the right of "Export" to put the results into .TXT or .CSV format. You can also click on the drop down "Fee Analyzer" then click on Fee Loader to then upload your codes that are relevant to you to get the respective fees.

| AutoSave ● Off) 🖫 🤌 - 🤗 - = B                                                                                                    | ook1 - Excel 🔑 Search (Alt+O | ນ                                                                                                    |                                                          |                                                                                                    | ×        |
|----------------------------------------------------------------------------------------------------|------------------------------|----------------------------------------------------------------------------------------------------|----------------------------------------------------------|----------------------------------------------------------------------------------------------------|----------|
| File Home Insert Draw Page Layout                                                                                                    | Formulas Data Review View    | Help Acrobat                                                                                                    |                                                          | 🖓 Comments 🖻 Shar                                                                                                    | re       |
| $ \begin{array}{c c} & & \\ & & \\ \hline \\ Paste \\ & \\ Clipboard \\ \hline \\ \hline \\ Clipboard \\ \hline \\ \hline \\ \hline \\ \hline \\ \hline \\ \hline \\ \hline \\ \hline \\ \hline \\ $ | = =                          | ✓     ✓     Conditional For       ✓     ✓     ✓       ✓     ✓     ✓       ✓     ✓     ✓       ✓     ✓     ✓       ✓     ✓     ✓       ✓     ✓     ✓       ✓     ✓     ✓       ✓     ✓     ✓       ✓     ✓     ✓       ✓     ✓     ✓       ✓     ✓     ✓       ✓     ✓     ✓       ✓     ✓     ✓ | matting * Insert *<br>* EX Delete<br>E Format *<br>Cells | ∑ Ž V Oraci kara service view service view | ~        |
| A1 • : × ~ fx                                                                                                    |                              |                                                                                                    |                                                          |                                                                                                    | ~        |
| A B C D E                                                                                                    | F G H                        | I J K                                                                                                    | L M                                                      | N O P Q R                                                                                                    | <u> </u> |
| 4                                                                                                    | 99202                        |                                                                                                    | 120.00                                                   |                                                                                                    |          |
| 5 6 7                                                                                                    | 99203                        |                                                                                                    | 140.00                                                   | •                                                                                                    |          |
| 8<br>9                                                                                                    | 99204                        |                                                                                                    | 160.00                                                   |                                                                                                    |          |
| 10<br>11                                                                                                    | 99205                        |                                                                                                    | 180.00                                                   |                                                                                                    |          |
| 12<br>13<br>14                                                                                                    | 99211                        |                                                                                                    | 70.00                                                    |                                                                                                    |          |
| 15<br>16                                                                                                    | 99212                        |                                                                                                    | 80.00                                                    |                                                                                                    |          |
| 17<br>18<br>19                                                                                                    | 99213                        |                                                                                                    | 90.00                                                    |                                                                                                    |          |
| 20<br>21                                                                                                    | 99214                        |                                                                                                    | 100.00                                                   |                                                                                                    |          |
| 22<br>23                                                                                                    | 99215                        |                                                                                                    | 120.00                                                   |                                                                                                    |          |
| 24 25 26                                                                                                    |                              |                                                                                                    |                                                          |                                                                                                    | v        |
| Sheet1 +                                                                                                    |                              |                                                                                                    |                                                          |                                                                                                    | •        |
| Ready 📷 Internal 🛛 😳 Accessibility: Good to go                                                                                                    |                              |                                                                                                    | L∉ Display Settings                                      | ······································                                                                                                    | 1%       |
|                                                                                                    |                              |                                                                                                    |                                                          |                                                                                                    |          |

In Excel, you can format the fees you want to upload. Have the CPT<sup>®</sup>, Dental or HCPCS codes in the first column, the second column is used for any paying modifiers such as 26 or TC, and the third column are your fees. Then make sure you save this as .TXT or .CSV.

| Upload r<br>Click on<br>Delete a<br>When ac                                                                                                    | new Fee S<br>the name<br>II the reco<br>dding a ne<br>duplicate<br>codes lor | Schedules b<br>a of the Fee<br>ords of an ex<br>ew Fee Sche<br>e records are<br>nger than 5                                                                                                    | y clicking the<br>Schedule to<br>kisting Fee S<br>edule, Please<br>not allowed<br>characters an | e 'Add' I<br>view its<br>chedule<br>e note:<br>re skipp | outton below. You can add up to three schedules.<br>contents.<br>by clicking the ⊗ image in the Delete column.                                                                                                    |                                                                                                    |                                                                                                    |                                                                                            |                                                                                           |                                                                                                    |                                                                                                    |                                                                                                    |                                                                                                 |                                                                                                    |                                          |        |
|----------------------------------------------------------------------------------------------------|------------------------------------------------------------------------------|----------------------------------------------------------------------------------------------------|-------------------------------------------------------------------------------------------------|---------------------------------------------------------|----------------------------------------------------------------------------------------------------|----------------------------------------------------------------------------------------------------|----------------------------------------------------------------------------------------------------|--------------------------------------------------------------------------------------------|-------------------------------------------------------------------------------------------|----------------------------------------------------------------------------------------------------|----------------------------------------------------------------------------------------------------|----------------------------------------------------------------------------------------------------|-------------------------------------------------------------------------------------------------|----------------------------------------------------------------------------------------------------|------------------------------------------|--------|
| •                                                                                                    | record to                                                                    | rmat must t                                                                                                    | ie in CSV tori                                                                                  | mat: Co                                                 | ae, Modifier, Fee.                                                                                                    |                                                                                                    |                                                                                                    |                                                                                            |                                                                                           |                                                                                                    |                                                                                                    |                                                                                                    |                                                                                                 |                                                                                                    |                                          | A      |
| ▼To Botton                                                                                                    | dula (                                                                       | anna Ea- f                                                                                                    | ah adula -                                                                                      |                                                         | ke e fan minute te leed. Diesee de net stat ta Faart                                                                                                    | Sahadula "-                                                                                                    | k anala u t '                                                                                                    | e leedles )                                                                                |                                                                                           |                                                                                                    |                                                                                                    |                                                                                                    |                                                                                                 |                                                                                                    |                                          |        |
| ree Sche<br>Sample Fi                                                                                                    | ile for 149                                                                  | arge Fee S<br>S Partnersh                                                                                                    | in Conferen                                                                                     | nay ta                                                  | ke a rew minute to load. Please do not click the Pee S                                                                                                    | scneaule lin                                                                                                    | k again whil                                                                                                    | e loading.)                                                                                |                                                                                           |                                                                                                    |                                                                                                    |                                                                                                    |                                                                                                 |                                                                                                    |                                          | 0.     |
| AT. T.                                                                                                    |                                                                              | o . urtitel Si                                                                                                    | an comerci                                                                                      | ** '                                                    |                                                                                                    |                                                                                                    |                                                                                                    |                                                                                            |                                                                                           |                                                                                                    |                                                                                                    |                                                                                                    |                                                                                                 |                                                                                                    |                                          |        |
|                                                                                                    |                                                                              |                                                                                                    |                                                                                                 |                                                         |                                                                                                    |                                                                                                    |                                                                                                    |                                                                                            |                                                                                           |                                                                                                    |                                                                                                    |                                                                                                    |                                                                                                 |                                                                                                    | Record                                   | JS 1 - |
|                                                                                                    |                                                                              |                                                                                                    |                                                                                                 |                                                         |                                                                                                    |                                                                                                    |                                                                                                    |                                                                                            |                                                                                           |                                                                                                    |                                                                                                    |                                                                                                    |                                                                                                 |                                                                                                    |                                          |        |
|                                                                                                    |                                                                              |                                                                                                    |                                                                                                 |                                                         |                                                                                                    |                                                                                                    |                                                                                                    |                                                                                            |                                                                                           |                                                                                                    |                                                                                                    |                                                                                                    |                                                                                                 |                                                                                                    |                                          |        |
|                                                                                                    |                                                                              |                                                                                                    |                                                                                                 |                                                         |                                                                                                    |                                                                                                    |                                                                                                    |                                                                                            |                                                                                           |                                                                                                    |                                                                                                    |                                                                                                    |                                                                                                 | _                                                                                                    |                                          |        |
| Sample                                                                                                    | e File fo                                                                    | or IHS Pa                                                                                                    | rtnership                                                                                       | Confe                                                   | irence                                                                                                    |                                                                                                    |                                                                                                    |                                                                                            |                                                                                           | Back to I                                                                                                    | Main Search                                                                                                    |                                                                                                    |                                                                                                 |                                                                                                    |                                          |        |
| Sample<br>Find Co                                                                                                    | e File fo                                                                    | or IHS Pa                                                                                                    | rtnership                                                                                       | Confe                                                   | rrence<br>● Type <u>CPT® Codes</u> → ○ Facility ● Non-Facility                                                                                                    |                                                                                                    |                                                                                                    |                                                                                            |                                                                                           | Back to I                                                                                                    | Aain Search )                                                                                                    | mize View                                                                                                    |                                                                                                 | Ę                                                                                                    |                                          |        |
| Sample<br>Find Co<br>Select N                                                                                                    | e File fo<br>de(s)<br>ledicare C                                             | or IHS Pa<br>Carrier/Loca                                                                                                    | rtnership<br>lity 04212-0                                                                       | Confe                                                   | rrence<br>■ Vpe[CPT® Codes 		 ) ○ Facility 		 Non-Facility<br>Mexico NM 		 ) U.S. Zip [870##, 873## - 875##, 877##, 884##                                                                                                    | #NM - GAL                                                                                                    | LUP, SANTA I                                                                                                    | FE, GRANTS                                                                                 |                                                                                           | Back to I<br>Export:<br>Update Di<br>Update F                                                                                                    | Aain Search<br>splay Custo<br>rees Impo                                                                                               | mize View<br>rt Payers                                                                                                    |                                                                                                 |                                                                                                    |                                          | _      |
| Sample<br>Find Co<br>Select N                                                                                                    | e File fo<br>de(s)<br>Medicare C                                             | or IHS Pa<br>Carrier/Loca                                                                                                    | rtnership<br>lity 04212-0                                                                       | Confe<br>Cod<br>5 New                                   | P <b>rence</b><br>■ Type <u>CPT® Codes</u> ○ Cacity ● Non-Facity<br>Mexico NM ○ U.S. Zip [870##. 873## - 875##, 877##, 884#;                                                                                                    | #NM - GAL                                                                                                    | LUP, SANTA I                                                                                                    | FE, GRANTS                                                                                 | 80th                                                                                      | Back to I<br>Export:<br>Update Di<br>Update F                                                                                                    | Main Search                                                                                                    | mize View<br>rt Payers                                                                                                    | Medicara                                                                                        |                                                                                                    | rtod                                     |        |
| Sample<br>Find Co<br>Select N<br>VTo Botto<br>Notes                                                                                                    | e File fo<br>de(s)<br>Medicare C<br>99202<br>Code                            | or IHS Pa<br>Carrier/Loca<br>- 99215<br>Modifier                                                                                                    | rtnership<br>lity 04212-0<br>Imported<br>Modifier                                               | Confe<br>Cod<br>5 New<br>Sub                            | Prence<br>• Type <u>CPT® Codes</u> ♥ ○ Facility ● Non-Facility<br>Mexico NM ♥ U.S. Zip [870##. 873## - 875##, 877##, 884#<br>Description                                                                                                    | #NM - GAL<br>50th<br>Percentile                                                                                   | 60th<br>Percentile                                                                                                   | FE, GRANTS<br>75th<br>Percentile                                                           | 80th<br>Percentile                                                                        | Back to I<br>Export:<br>Update Di<br>Update F<br>85th<br>Percentile                                                                                                    | Aain Search<br>Splay Custo<br>Gees Impo<br>90th<br>Percentile                                                                         | mize View<br>tt Payers<br>95th<br>Percentile                                                                                                    | Medicare<br>Fee                                                                                 | Impo                                                                                                   | rted                                     |        |
| Sample<br>Find Co<br>Select N<br>User<br>Notes                                                                                                    | e File fo<br>de(s)<br>Medicare C<br>on 99202<br>Code<br>99202                | or IHS Pa<br>Carrier/Loca                                                                                                    | rtnership<br>lity 04212-0<br>Imported<br>Modifier<br>G                                          | Confe<br>Cod<br>5 New<br>Sub                            | Prence<br>• Type <u>CPT® Codes</u> ○ Facility ● Non-Facility<br>Mexico NM                                                                                                    | #NM - GAL<br>50th<br>Percentile<br>\$146.30                                                                       | 60th<br>Percentile<br>\$149.00                                                                                       | 75th<br>Percentile<br>\$186.73                                                             | 80th<br>Percentile<br>\$211.62                                                            | Back to I<br>Export:<br>Update Di<br>Update F<br>B5th<br>Percentile<br>\$223.00                                                                                                    | Main Search<br>Splay Custo<br>Gees Impo<br>90th<br>Percentile<br>\$233.00                                                             | mize View<br>rt Payers<br>95th<br>Percentile<br>\$250.00                                                                                                    | Medicare<br>Fee<br>\$69.53                                                                      | Impo<br>Fee<br>S 2                                                                                     | rted                                     | -      |
| Sample<br>Find Co<br>Select N<br>VTo Batt<br>Notes                                                                                                    | e File fo<br>de(s)                                                           | or IHS Pa<br>Carrier/Loca<br>- 99215<br>Modifier<br>G                                                                                                    | rtnership<br>lity 04212-0<br>Imported<br>Modifier<br>G<br>G                                     | Confe<br>Cod<br>5 New<br>Sub                            | rence           e Type CPT® Codes         C Facility         Non-Facility           Mexico NM         U.S. 2/p (670##. 873##. 875##. 877##. 884##           Description         OFFICE/OUTPATIENT NEW SF MDM 15-29 MINUTES           OFFICE/OUTPATIENT NEW LOW MDM 30-44 MINUTES                                                                                                    | *NM - GAL<br>50th<br>Percentile<br>\$146.30<br>\$214.00                                                           | 60th<br>Percentile<br>\$149.00<br>\$226.00                                                                           | FE, GRANTS<br>75th<br>Percentile<br>\$186.73<br>\$272.72                                   | 80th<br>Percentile<br>\$211.62<br>\$316.00                                                | Back to I<br>Export:<br>Update D<br>Update D<br>Update F<br>B5th<br>Percentile<br>\$223.00<br>\$338.50                                                                                                    | Aain Search<br>splay Custo<br>rees Impo<br>90th<br>Percentile<br>\$233.00<br>\$365.00                                                 | mize View<br>rt Payers<br>95th<br>Percentile<br>\$250.00<br>\$365.00                                                                                          | Medicare<br>Fee<br>\$69.53<br>\$108.64                                                          | Impo<br>Fee<br>S 2<br>S 4                                                                              | rted<br>20.00                            | •      |
| Sample<br>Find Co<br>Select N<br>User<br>Notes                                                                                                    | e File fo<br>de(s)<br>ledicare 0                                             | or IHS Pa<br>Carrier/Loca<br>?-99215<br>Modifier<br>G<br>G<br>G                                                                                                    | rtnership<br>lity 04212-0<br>Imported<br>Modifier<br>G<br>G<br>G<br>G                           | Confe<br>Cod<br>5 New<br>Sub                            | rence           e Type CPT@ Codes <ul></ul>                                                                                                    | *NM - GAL<br>50th<br>Percentile<br>\$146.30<br>\$214.00<br>\$320.00                                               | 60th<br>Percentile<br>\$149.00<br>\$226.00<br>\$327.08                                                               | 75th<br>Percentile<br>\$196.73<br>\$272.72<br>\$360.00                                     | 80th<br>Percentile<br>\$211.62<br>\$316.00<br>\$368.00                                    | Back to I<br>Export:<br>Update of<br>Update of<br>Percentile<br>\$223.00<br>\$338.50<br>\$400.00                                                                                                    | Aain Search<br>Splay (Custo<br>Fees (Impo<br>90th<br>Percentile<br>\$233.00<br>\$365.00<br>\$430.00                                   | step 000                                                                                                    | Medicare<br>Fee<br>\$69.53<br>\$108.64<br>\$161.71                                              | Impo<br>Fee<br>S 2<br>S 4<br>S 6                                                                       | rted<br>20.00                            | •      |
| Sample<br>Find Co<br>Select N<br>VTo Base<br>Notes<br>Select<br>Notes                                                                                                    | e         File for           de(s)                                           | Carrier/Loca<br>2-99215<br>Modifier<br>G<br>G<br>G                                                                                                    | rtnership<br>lity 04212-0<br>Imported<br>Modifier<br>G<br>G<br>G<br>G                           | Confe<br>Cod<br>5 New<br>Sub                            | Perce           e Type CPT@ Codes v         Facility ® Non-Facility           Mexico NM v         U.S. Zip (670##, 873## - 875##, 877##, 884##           Description         OFFICE/OUTPATIENT NEW SP MDM 15-29 MINUTES           OFFICE/OUTPATIENT NEW LOW MDM 30-44 MINUTES         OFFICE/OUTPATIENT NEW MODERATE MDM 45-39 MINUTES           OFFICE/OUTPATIENT NEW MODERATE MDM 45-49 MINUTES         OFFICE/OUTPATIENT NEW MODERATE MDM 45-49 MINUTES                                                                                                    | *NM - GAL                                                                                                    | 60th<br>Percentile<br>\$149.00<br>\$226.00<br>\$327.08                                                               | 75th<br>Percentile<br>\$186.73<br>\$272.72<br>\$360.00                                     | 80th<br>Percentile<br>\$211.62<br>\$316.00<br>\$368.00<br>\$638.00                        | Back to I<br>Export:<br>Update Di<br>Update I<br>Update I<br>S5th<br>Percentile<br>\$223.00<br>\$338.50<br>\$400.00<br>\$670.75                                                                           | Aain Search<br>splay Custo<br>rees Impo<br>90th<br>Percentile<br>\$233.00<br>\$365.00<br>\$430.00<br>\$703.00                         | 95th<br>Percentile<br>\$250.00<br>\$365.00<br>\$499.00                                                                                                    | Medicare<br>Fee<br>\$69.53<br>\$108.64<br>\$161.71<br>\$213.72                                  | Imp<br>Fee<br>S 2<br>S 4<br>S 6                                                                        | rted<br>20.00                            | •      |
| Sample<br>Find Co<br>Select N<br>Vser<br>Notes<br>Select N<br>User<br>Notes<br>Select N<br>Select N<br>Se | e File fo<br>de(s)                                                           | Carrier/Loca<br>2 99215<br>Modifier<br>G<br>G<br>G<br>G<br>G                                                                                                    | rtnership<br>Ity 04212-0<br>Imported<br>Modifier<br>G<br>G<br>G<br>G<br>G                       | Confe<br>Cod<br>5 New<br>Sub                            | Perce Proce Proce | *NM - GAL<br>50th<br>Percentile<br>\$146.30<br>\$214.00<br>\$320.00<br>\$450.00                                   | 60th<br>Percentile<br>\$149.00<br>\$226.00<br>\$327.08<br>\$532.00                                                   | 75th<br>Percentile<br>\$186.73<br>\$272.72<br>\$360.00<br>\$590.00                         | 80th<br>Percentile<br>\$211.62<br>\$316.00<br>\$368.00<br>\$629.00                        | Back to I           Export:           Update Di           Update I           Update I           S5th           Percentile           \$223.00           \$338.50           \$400.00           \$670.75     | Aain Search<br>splay (Custo<br>cees Impo<br>90th<br>Percentile<br>\$233.00<br>\$430.00<br>\$703.00                                    | 95th           Percentile           \$250.00           \$365.00           \$499.00           \$714.00                                                         | Medicare<br>Fee<br>\$69.53<br>\$108.64<br>\$161.71<br>\$213.72                                  | ImporFee<br>S 2 2<br>S 4<br>S 6<br>S 8                                                                 | rted<br>20.00<br>10.00<br>20.00          | •      |
| Sample<br>Find Co<br>Select N<br>User<br>Notes<br>Select N<br>User<br>Notes<br>Select<br>Select N<br>Select N<br>Sele | e File fo<br>de(s)                                                           | or IHS Pa<br>                                                                                                    | rtnership<br>Ity 04212-0<br>Imported<br>Modifier<br>G<br>G<br>G<br>G<br>G<br>G                  | Confe                                                   | Prence  Type CPT® Codes  Facility  Facility  Pacito NM  U.S. ZIP  B70#7, 873#7  Bescription  CFFICE/OUTPATIENT NEW SP MDM 15-29 MINUTES  OFFICE/OUTPATIENT NEW LOW MDM 30-44 MINUTES  OFFICE/OUTPATIENT NEW MODERATE MDM 45-59 MINUTES  OFFICE/OUTPATIENT NEW HIGH MDM 60-74 MINUTES  OFFICE/OUTPATIENT NEW HIGH MDM 60-74 MINUTES  OFFICE/OUTPATIENT NEW HIGH MDM 60-74 MINUTES  OFFICE/OUTPATIENT NEW HIGH MDM 60-74 MINUTES  OFFICE/OUTPATIENT NEW HIGH MDM 60-74 MINUTES  OFFICE/OUTPATIENT NEW HIGH MDM 60-74 MINUTES  OFFICE/OUTPATIENT NEW HIGH MDM 60-74 MINUTES  OFFICE/OUTPATIENT NEW HIGH MDM 60-74 MINUTES  OFFICE/OUTPATIENT NEW HIGH MDM 60-74 MINUTES                                                                                                    | *NM - GAL<br>50th<br>Percentile<br>\$146.30<br>\$214.00<br>\$320.00<br>\$450.00<br>\$62.55                        | 60th<br>Percentile<br>\$149.00<br>\$226.00<br>\$327.08<br>\$532.00<br>\$89.00                                        | 75th<br>Percentile<br>\$186.73<br>\$272.72<br>\$360.00<br>\$590.00<br>\$89.00              | 80th<br>Percentile<br>\$211.62<br>\$316.00<br>\$368.00<br>\$629.00<br>\$89.00             | Back to I           Export:           Update Di           Update Di           S5th           Percentile           \$223.00           \$338.50           \$400.00           \$670.75           \$89.00     | Aain Search<br>splay Custo<br>rees Impo<br>90th<br>Percentile<br>\$233.00<br>\$365.00<br>\$430.00<br>\$703.00<br>\$89.00              | 95th           Percentile           \$250.00           \$365.00           \$395.00           \$395.00           \$399.00           \$714.00           \$89.00 | Medicare<br>Fee<br>\$69.53<br>\$108.64<br>\$161.71<br>\$213.72<br>\$21.78                       | Imp<br>Fee<br>S 2<br>S 4<br>S 6<br>S 8<br>S 8<br>S 8<br>S 8<br>S 8<br>S 8<br>S 8<br>S 8<br>S 8<br>S 8  | rted<br>20.00<br>50.00<br>50.00<br>70.00 | •      |
| Sample<br>Find Co<br>Select N<br>User<br>Notes<br>Select N<br>User<br>Notes<br>Select<br>Select N<br>Select N<br>Sele | e File fo<br>de(s)                                                           | VILSA PA<br>VILSA PA<br>VILSA | rtnership<br>Ity 04212-0<br>Imported<br>Modifier<br>G<br>G<br>G<br>G<br>G<br>G<br>G<br>G<br>G   | Confe<br>Cod<br>5 New<br>Sub                            | Prence  Proce  Proce Proce Proce | *NM - GAL<br>50th<br>Percentile<br>\$146.30<br>\$214.00<br>\$320.00<br>\$450.00<br>\$455.00<br>\$62.55<br>\$92.00 | LUP. SANTA I<br>60th<br>Percentile<br>\$149.00<br>\$226.00<br>\$327.08<br>\$532.00<br>\$89.00<br>\$89.00<br>\$110.00 | 75th<br>Percentile<br>\$186.73<br>\$272.72<br>\$360.00<br>\$590.00<br>\$89.00<br>\$8124.00 | 80th<br>Percentile<br>\$211.62<br>\$316.00<br>\$368.00<br>\$629.00<br>\$89.00<br>\$129.00 | Back to I           Export:           Update Di           Update Di           Statistics           \$223.00           \$338.50           \$400.00           \$670.75           \$88.00           \$138.00 | Aain Search<br>splay, Custo<br>rees Impo<br>90th<br>Percentile<br>\$233.00<br>\$365.00<br>\$430.00<br>\$703.00<br>\$84.00<br>\$146.00 |                                                                                                    | Medicare<br>Fee<br>\$69.53<br>\$108.64<br>\$161.71<br>\$213.72<br>\$21.78<br>\$21.78<br>\$54.22 | Impo<br>Fee<br>S 2<br>S 4<br>S 6<br>S 8<br>S 8<br>S 8<br>S 8<br>S 8<br>S 8<br>S 8<br>S 8<br>S 8<br>S 8 | rted<br>20.00<br>50.00<br>50.00<br>70.00 | +      |

- Click on "Add" to the far right of your screen and find the file you want to upload. Make sure you name your selection for ease of use and then click "Save".
- Once you upload your file, you will see it available (it will be bold and underlined). Click on the file to see the respective fees along with your imported fees.
- You will then view on your screen all the percentile fees along with your imported fee. Whatever you are seeing on your screen can then be exported into a .TXT or .CSV file.

Comments 🖻 Share

| Cli | oboard    | ъ.         | For       | ıt             |         | Fs.      |            | Alignment |          | l2      | Number    | - Fs |          | Styles    |           |          | Cells       |            | Editing    | )          | Analysis | Sensiti  | ivity | ~ |  |      |             |       |
|-----|-----------|------------|-----------|----------------|---------|----------|------------|-----------|----------|---------|-----------|------|----------|-----------|-----------|----------|-------------|------------|------------|------------|----------|----------|-------|---|--|------|-------------|-------|
| A1  |           | • 1 2      | < 🗸       | f <sub>x</sub> |         |          |            |           |          |         |           |      |          |           |           |          |             |            |            |            |          |          |       | * |  |      |             |       |
| 1   | A         | В          | С         |                |         | E        | F          |           | G        | н       |           | I I  | J        | к         |           | L        | M           | N          | 0          | P          | C        | 2        | R     | - |  |      |             |       |
| 1   | U.S. Zip: | NM - GALLU | P, SANTA  | FE, GRA        | NTS     |          |            |           |          |         |           |      |          |           |           |          |             |            |            |            |          |          |       |   |  |      |             |       |
| 2   | Code      | Modifier I | mported 9 | Sub            | Descrip | ption    |            |           |          |         |           |      | 50th Per | ce 60th P | erce 75th | h Perce8 | 0th Perce 8 | 85th Perce | 90th Perce | 95th Perce | Medicare | Imported | d Fee |   |  |      |             |       |
| 3   | 99202     | G G        | i i       |                | OFFICE  | E/OUTPAT | FIENT N    | IEW SF N  | /DM 15-2 | 9 MINU  | JTES      |      | 146      | 3         | 149 1     | 186.73   | 211.62      | 223        | 233        | 250        | 69.53    | 12       | 0     |   |  |      |             |       |
| 4   | 99203     | G G        | i         |                | OFFICE  | E/OUTPAT | FIENT N    | IEW LOV   | V MDM 30 | )-44 MI | NUTES     |      | 21       | 4         | 226 2     | 272.72   | 316         | 338.5      | 365        | 365        | 108.64   | 14       | 0     |   |  |      |             |       |
| 5   | 99204     | G G        | i         |                | OFFICE  | E/OUTPA  | FIENT N    | IEW MO    | DERATE N | 1DM 45  | 5-59 MINU | JTES | 32       | 0 327     | .08       | 360      | 368         | 400        | 430        | 499        | 161.71   | 16       | 0     |   |  |      |             |       |
| 6   | 99205     | G G        |           |                | OFFICE  | E/OUTPAT | FIENT N    | IEW HIG   | H MDM 6  | 0-74 MI | INUTES    |      | 45       | 0         | 532       | 590      | 629         | 670.75     | 703        | 714        | 213.72   | 18       | 0     |   |  | Thic | c ic tl     | hor   |
| 7   | 99211     | G G        |           |                | OFFICE  | COUTPAT  | FIENT E    | ST PT M   | AY NOT R | EQ PHY  | /S/QHP    |      | 62.5     | 5         | 89        | 89       | 89          | 89         | 89         | 89         | 21.78    | 7        | 0     |   |  |      | ο ιο ι      |       |
| 1   | 99212     | G          | ;         |                | OFFICE  | OUTPAT   | FIENT E    | STABLIS   | HED SF M | DM 10-  | 19 MIN    |      | 9        | 2         | 110       | 124      | 129         | 138        | 146        | 163.95     | 54.22    | 8        | 0     |   |  |      |             |       |
| 8   | 99213     | G          | ;         |                | OFFICE  | OUTPAT   | FIENT E    | STABLIS   | HED LOW  | MDM :   | 20-29 MIN | N    | 14       | 6         | 153       | 176      | 187         | 200        | 227.5      | 246        | 87.14    | 9        | 0     |   |  |      | -1.0        | I     |
| 9   | 99214     | G          | i         |                | OFFICE  | OUTPAT   | FIENT E    | STABLIS   | HED MOD  | MDM     | 30-39 MI  | N    | 210.7    | 4         | 216 2     | 224.44   | 233         | 243        | 254        | 280        | 123.49   | 10       | 0     |   |  | mo   | <b>CITV</b> | and   |
| 10  | 99215     | G G        |           |                | OFFICE  | OUTPA    | FIENT E    | STABLIS   | HED HIGH | MDM     | 40-54 MI  | N    | 29       | 3         | 304       | 358      | 387         | 400        | 452.5      | 488        | 173.42   | 12       | 0     |   |  |      | <b>~</b> ,  | 4.1.0 |
| 11  |           |            |           |                |         |          |            |           |          |         |           |      |          |           |           |          |             |            |            |            |          |          |       |   |  |      |             |       |
| 12  |           |            |           |                |         |          |            |           |          |         |           |      |          |           |           |          |             |            |            |            |          |          |       |   |  |      |             |       |
| 13  |           |            |           |                |         |          |            |           |          |         |           |      |          |           |           |          |             |            |            |            |          |          |       |   |  |      |             |       |
| 14  | 6         | 11.6.7     |           |                | CAL     |          | <b>C</b> A | NITA      | EE.      | cn/     | NITC      |      |          |           |           |          |             |            |            |            |          |          |       |   |  | -    |             |       |
|     |           | U.S. /     |           |                | - U1AI  | пuP      | - 54       |           |          | пКА     |           |      |          |           |           |          |             |            |            |            |          |          |       |   |  |      |             |       |

 General
 ✓

 \$ ~ % \$
 ♥

 ₩ Conditional Formatting ~
 ₩ Insert ~

 \$ ~ % \$
 ♥

 ₩ Format as Table ~
 ₩ Delete ~

AutoSave 💽 Off) 📙

Insert Draw Page Layout

Calibri  $\sim$  11  $\sim$  A<sup>\*</sup> A<sup>\*</sup> B I U  $\sim$   $\square \sim$   $\bigtriangleup \sim$  A  $\sim$ 

This is the exported output that you can easily modify and import into your billing system.

| U.S. Zip: | NM - GALL | LUP, SANT | A FE, GRAM | NTS                                              |            |           |            |            |           |            |            |          |          |     |
|-----------|-----------|-----------|------------|--------------------------------------------------|------------|-----------|------------|------------|-----------|------------|------------|----------|----------|-----|
| Code      | Modifier  | Imported  | Sub        | Description                                      | 50th Perce | 60th Perc | 75th Perce | 80th Perce | 85th Perc | 90th Perce | 95th Perce | Medicare | Imported | Fee |
| 99202     | G         | G         |            | OFFICE/OUTPATIENT NEW SF MDM 15-29 MINUTES       | 146.3      | 149       | 186.73     | 211.62     | 223       | 233        | 250        | 69.53    | 120      |     |
| 99203     | G         | G         |            | OFFICE/OUTPATIENT NEW LOW MDM 30-44 MINUTES      | 214        | 226       | 5 272.72   | 316        | 338.5     | 365        | 365        | 108.64   | 140      |     |
| 99204     | G         | G         |            | OFFICE/OUTPATIENT NEW MODERATE MDM 45-59 MINUTES | 320        | 327.08    | 360        | 368        | 400       | 430        | 499        | 161.71   | 160      |     |
| 99205     | G         | G         |            | OFFICE/OUTPATIENT NEW HIGH MDM 60-74 MINUTES     | 450        | 532       | 2 590      | 629        | 670.75    | 703        | 714        | 213.72   | 180      |     |
| 99211     | G         | G         |            | OFFICE/OUTPATIENT EST PT MAY NOT REQ PHYS/QHP    | 62.55      | 89        | 89         | 89         | 89        | 89         | 89         | 21.78    | 70       |     |
| 99212     | G         | G         |            | OFFICE/OUTPATIENT ESTABLISHED SF MDM 10-19 MIN   | 92         | 110       | ) 124      | 129        | 138       | 146        | 163.95     | 54.22    | 80       |     |
| 99213     | G         | G         |            | OFFICE/OUTPATIENT ESTABLISHED LOW MDM 20-29 MIN  | 146        | 153       | 176        | 187        | 200       | 227.5      | 246        | 87.14    | 90       |     |
| 99214     | G         | G         |            | OFFICE/OUTPATIENT ESTABLISHED MOD MDM 30-39 MIN  | 210.74     | 216       | 5 224.44   | 233        | 243       | 254        | 280        | 123.49   | 100      |     |
| 99215     | G         | G         |            | OFFICE/OUTPATIENT ESTABLISHED HIGH MDM 40-54 MIN | 293        | 304       | 358        | 387        | 400       | 452.5      | 488        | 173.42   | 120      |     |
|           |           |           |            |                                                  |            |           |            |            |           |            |            |          |          |     |

### For hospital/facility-based fees:

For facility (hospital) charge data, some Indian Health facilities already engage with third-parties to help maintain their chargemaster.

#### There are also commercially available cost-effective tools that are available that allows you to:

- Access benchmark fees
- Review your hospital fees to see if they are below Medicare or below peer hospitals in your area
- Assist with managing the other challenges related to CDM/chargemaster maintenance, including updating code and revenue code changes
- Contains robust and regularly maintained supply and pharmacy modules

### Questions?

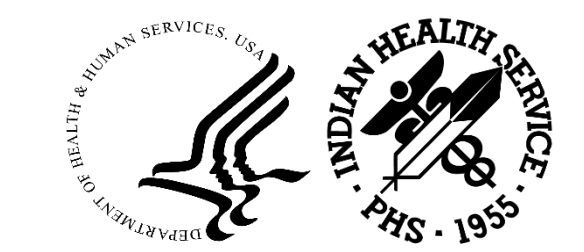

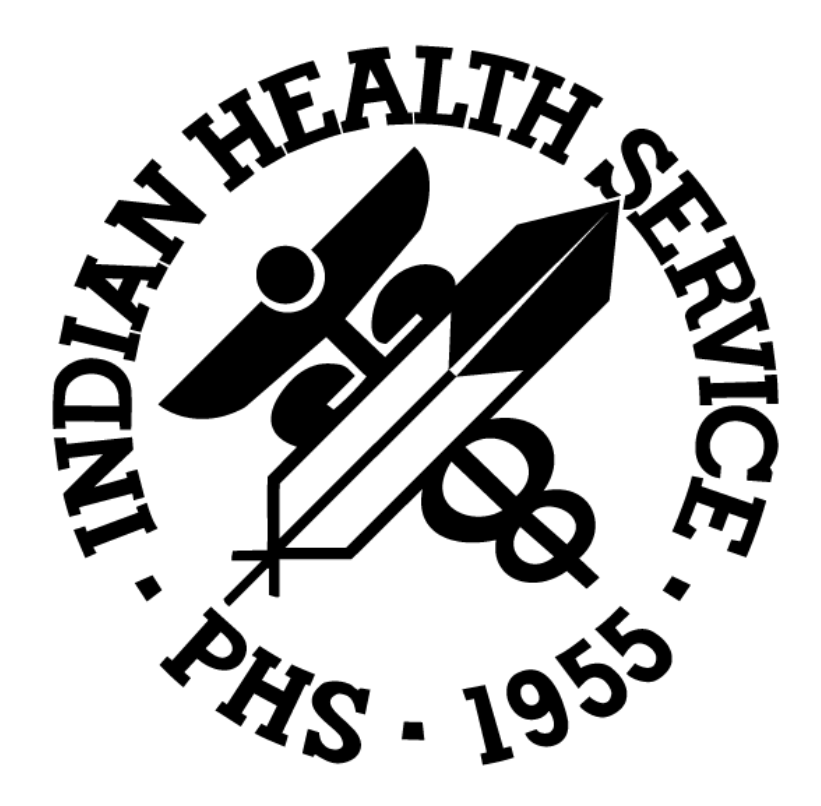